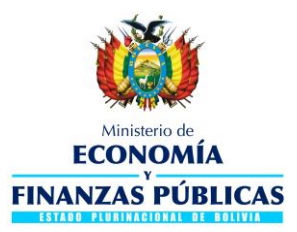

# GUIA PARA LA CONSULTA DE SELLO ROJO EN EL SISTEMA DE GESTIÓN PÚBLICA (SIGEP)

### 1. ANTECEDENTES

La Dirección General de Sistemas de Gestión de Información Fiscal dependiente del Viceministerio de Presupuesto y Contabilidad Fiscal como responsable de la administración del Sistema de Gestión Pública (SIGEP), ha desarrollado la Consulta de Sello Rojo para facilitar a las entidades el seguimiento a la otorgación de Sellos Rojos efectuado por el TGN.

# 2. OBJETIVOS

El Objetivo de la presente guia otorgar a los usuarios del Sistema de Gestión Pública (SIGEP) una herramienta de consulta de sello rojo para el procesamiento de pago de planillas.

# 3. ESTADOS DEL SELLO ROJO

La consulta del Sello Rojo genera los siguientes estados:

• Elaborado: El sistema genera el estado Elaborado cuando se han efectuado los siguientes procesos: i) La entidad ha enviado los medios al TGN mediante el módulo de Personal del SIGMA, ii) El TGN ha validado los medios de la planilla enviando al SIGEP el sello rojo en forma digital mediante el Web Service.

En este estado la entidad está en condiciones de **APROBAR** el C-31 de ejecución del Gasto para el devengamiento de las planillas de haberes.

- **Procesado:** El sistema genera el estado Procesado cuando la entidad ha procedido a la aprobación del C-31 de ejecución del gasto consumiendo el sello rojo.
- **Rechazado:** El sistema genera el estado Rechazado cuando existen inconsistencias entre la información generada en la Planilla de módulo de SIGMA Personal y el registro del C-31 Comprobante de Ejecución del Gasto.

En este caso la entidad deberá corroborar los datos del C-31 Comprobante de Ejecución del Gasto con los datos de la Consulta de Sello Rojo para efectuar las correcciones respectivas.

• Anulado: El sistema genera el estado Anulado cuando: i) el sello rojo en el SIGEP se encuentra en estado ELABORADO ii) la entidad verifica que ha registrado la planilla

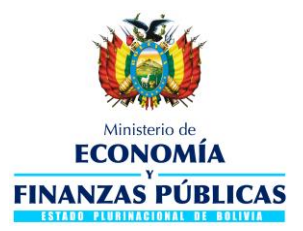

con información incorrecta y solicita al TGN la anulación del sello rojo para incorporar las correcciones respectivas.

### 4. PERFILES

La consulta se puede realizar con el siguiente perfil:

| Perfil | Descripción del Perfil |
|--------|------------------------|
| 248    | Consultas Generales    |

### 5. PROCEDIMIENTO DE CONSULTA

Con el perfil de Consultas Generales seleccionar la ruta Administración de **Personal – Sello Rojo**:

| ECONOMÍA<br>FILANZAS PÚBLICAS                                              | MINISTERIO de Economia y Finanzas Publicas<br>NO DEFINIDO<br>PREPRODUCCION-Server: 128-7005<br>CONSULTAS GENERALES                                                                                                    | Perfi: 248<br>Uguario: RCL269324800<br>Entidad: 35<br>D.A.: 2 U.E.: 2<br>Gestión: 2017 |
|----------------------------------------------------------------------------|----------------------------------------------------------------------------------------------------|----------------------------------------------------------------------------------------|
| CONSULTAS DEL SIGEP V Permisos Iniciales +                                 |                                                                                                    | Cerrar Sesion                                                                          |
| Clasificadores                                                             |                                                                                                    | 0                                                                                      |
| Administración de Personal    Sello Rojo  Modificaciones Prese pruestarian |                                                                                                    |                                                                                        |
| Planificación  Beneficiarios Ejecución de Gastos Contabilidad Recursos     |                                                                                                    |                                                                                        |
| Pagos +<br>Acreedores +<br>Tesoreria +<br>Conciliación Bancaria +          |                                                                                                    |                                                                                        |
| Flugo de Caga                                                              | and the second second s |                                                                                        |

Al ingresar a la opción de **Sello Rojo** el sistema genera el listado de sellos rojos de la entidad, para la búsqueda de un documento específico se puede filtrar por columnas registrando un parámetro específico, las columnas para filtrar se muestra en los siguientes gráficos:

| Ministerio de Economía y Finanzas Públicas<br>ADMINISTRACION DE PERSONAL<br>SELLO ROJO<br>PREPRODUCCION-Server: 128-7005<br>CONSULTAS GENERALES |         |         |                             |                     |                      |               |           |                     | 14/09/2017 - 18:32<br>Perfil: 248<br>Usuario: RCL269324800<br>Entidad: 35<br>D.A.: 2 U.E.: 2<br>Gestión: 2017 |                       |                          |         |                  |   |
|----------------------------------------------------------------------------------------------------|---------|---------|-----------------------------|---------------------|----------------------|---------------|-----------|---------------------|----------------------------------------------------------------------------------------------------|-----------------------|--------------------------|---------|------------------|---|
| CONSULTAS DEL SIGEP - Permisos Iniciales -     Cerrar Sesion                                                                                    |         |         |                             |                     |                      |               |           |                     |                                                                                                    |                       |                          |         |                  |   |
|                                                                                                    |         |         |                             |                     |                      |               |           |                     |                                                                                                    |                       |                          |         |                  |   |
| Opciones                                                                                                    | Gestion | Entidad | Dirección<br>Administrativa | Unidad<br>Ejecutora | Documeto<br>Respaldo | Nro. Planilla | Secuencia | Total<br>Documentos | Secuencia Lote                                                                                                | Nro. Documento<br>EGA | Nro.Planilla<br>Anterior | Sistema | Total Autorizado |   |
| 뎹                                                                                                    | 2017    | 10      | 1                           | 1                   | 27                   | 1             | 1         | 1                   | 20170202000042                                                                                                | 178.1.1.0.0.0         | 0                        | SIG     | 1,400,102.06     | - |
| 1                                                                                                    | 2017    | 10      | 1                           | 2                   | 27                   | 2             | 1         | 1                   | 20170202000043                                                                                                | 1/9.1.1.0.0.0         | U                        | 516     | 995,208.58       |   |
| Că I                                                                                                    | 2017    | 10      | 1                           | 3                   | 27                   | 3             | 1         | 1                   | 20170202000044                                                                                                | 180.1.1.0.0.0         | 0                        | SIG     | 427,262.39       |   |

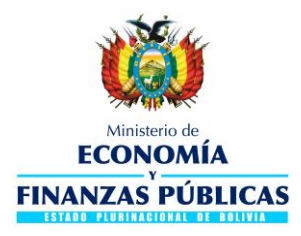

| <b>()</b>                                                               | EC<br>FINAN                                  | Ministerio de<br>CONOMÍA<br>Y<br>ZAS PÚBL                                    | Ministerio de<br>ADMI<br>PREPI                                                                                                    | Econor<br>NISTRAC<br>SELL<br>RODUCCIC<br>CONSULT     | <b>mía y F</b> i<br>ION DE PE<br>LO ROJO<br>DN-Server: 1<br>AS GENERAL | RSONAL<br>28-7005<br>ES         | s Públicas                       |                                    | 1<br>P<br>U<br>E<br>D<br>G                                                 | 4/09/2017 - 18:<br>erfil: 248<br>Isuario: RCL26932<br>ntidad: 35<br>I.A.: 2 U.E.: 2<br>estión: 2017 | :4800 |
|-------------------------------------------------------------------------|----------------------------------------------|------------------------------------------------------------------------------|----------------------------------------------------------------------------------------------------|------------------------------------------------------|------------------------------------------------------------------------|---------------------------------|----------------------------------|------------------------------------|----------------------------------------------------------------------------|----------------------------------------------------------------------------------------------------|-------|
| CONSULTAS DEL SIGEP + Permisos Iniciales + Cerrar Session               |                                              |                                                                              |                                                                                                    |                                                      |                                                                        |                                 |                                  |                                    |                                                                            |                                                                                                    |       |
| 🛛 🗩 🗎 🖪                                                                 | 3 🤉 🛛 🖶                                      | 📜 🖳   🖻                                                                      | a                                                                                                    |                                                      |                                                                        |                                 |                                  |                                    |                                                                            |                                                                                                    | ?     |
|                                                                         |                                              |                                                                              |                                                                                                    |                                                      |                                                                        |                                 |                                  |                                    |                                                                            |                                                                                                    |       |
| Total Retenciones                                                       | Total Multas                                 | Liquido Pagable                                                              | Glosa                                                                                                    | Gestion<br>Planilla                                  | Mes Planilla                                                           | Clase de<br>Gasto               | Fuente<br>Financiamiento         | Organismo<br>Financiador           | Estado                                                                     | Fecha Envio                                                                                         |       |
| 348,642.78                                                              | 0.00                                         | 1,051,459.28                                                                 | Planillas 1.2.3.4.5 - Personal de Planta - M                                                                                                    | 2017                                                 | 1                                                                      | 1                               | 10                               | 111                                | PROCESADO                                                                  | 02-02-2017                                                                                          |       |
|                                                                         |                                              |                                                                              |                                                                                                    |                                                      |                                                                        |                                 |                                  |                                    |                                                                            | 02 02 2027                                                                                          |       |
| 249,826.94                                                              | 0.00                                         | 745,381.64                                                                   | Planillas 1,2,3,4,5 - Personal de Planta - M                                                                                                    | 2017                                                 | 1                                                                      | 1                               | 10                               | 111                                | PROCESADO                                                                  | 02-02-2017                                                                                          |       |
| 249,826.94<br>106,554.33                                                | 0.00                                         | 745,381.64<br>320,708.06                                                     | Planillas 1,2,3,4,5 - Personal de Planta - M<br>Planillas 1,2,3,4,5 - Personal de Planta - M                                                                                                    | 2017<br>2017                                         | 1                                                                      | 1                               | 10<br>10                         | 111<br>111                         | PROCESADO<br>PROCESADO                                                     | 02-02-2017<br>02-02-2017                                                                            |       |
| 249,826.94<br>106,554.33<br>16,920.02                                   | 0.00<br>0.00<br>0.00                         | 745,381.64<br>320,708.06<br>50,201.97                                        | Planillas 1,2,3,4,5 - Personal de Planta - M<br>Planillas 1,2,3,4,5 - Personal de Planta - M<br>Planillas 1,2,3,4,5 - Personal de Planta - M                                                                                                    | 2017<br>2017<br>2017                                 | 1 1 1 1                                                                | 1 1 1                           | 10<br>10<br>10                   | 111<br>111<br>111                  | PROCESADO<br>PROCESADO<br>PROCESADO                                        | 02-02-2017<br>02-02-2017<br>02-02-2017<br>02-02-2017                                                |       |
| 249,826.94<br>106,554.33<br>16,920.02<br>167,224.08                     | 0.00 0.00 0.00 0.00                          | 745,381.64<br>320,708.06<br>50,201.97<br>508,978.11                          | Planillas 1,2,3,4,5 - Personal de Planta - M<br>Planillas 1,2,3,4,5 - Personal de Planta - M<br>Planillas 1,2,3,4,5 - Personal de Planta - M<br>Planillas 1,2,3,4,5 - Personal de Planta - M                                                                                            | 2017<br>2017<br>2017<br>2017<br>2017                 | 1<br>1<br>1<br>1                                                       | 1<br>1<br>1<br>1                | 10<br>10<br>10<br>11             | 111<br>111<br>111<br>0             | PROCESADO<br>PROCESADO<br>PROCESADO<br>PROCESADO                           | 02-02-2017<br>02-02-2017<br>02-02-2017<br>02-02-2017<br>02-02-2017                                  |       |
| 249,826.94<br>106,554.33<br>16,920.02<br>167,224.08<br>5,321.18         | 0.00 0.00 0.00 0.00 0.00                     | 745,381.64<br>320,708.06<br>50,201.97<br>508,978.11<br>15,592.90             | Planillas 1,2,3,4,5 - Personal de Planta - M<br>Planillas 1,2,3,4,5 - Personal de Planta - M<br>Planillas 1,2,3,4,5 - Personal de Planta - M<br>Planillas 1,2,3,4,5 - Personal de Planta - M<br>Planillas 6 - Personal de Planta - Extraordir                                           | 2017<br>2017<br>2017<br>2017<br>2017<br>2017         | 1<br>1<br>1<br>1<br>1<br>1                                             | 1<br>1<br>1<br>1<br>1           | 10<br>10<br>10<br>11<br>11       | 111<br>111<br>111<br>0<br>0        | PROCESADO<br>PROCESADO<br>PROCESADO<br>PROCESADO<br>PROCESADO              | 02-02-2017<br>02-02-2017<br>02-02-2017<br>02-02-2017<br>02-02-2017<br>22-02-2017                    |       |
| 249,826.94<br>106,554.33<br>16,920.02<br>167,224.08<br>5,321.18<br>0.00 | 0.00<br>0.00<br>0.00<br>0.00<br>0.00<br>0.00 | 745,381.64<br>320,708.06<br>50,201.97<br>508,978.11<br>15,592.90<br>1,805.00 | Planilas 1,2,3,4,5 - Personal de Planta - M<br>Planilas 1,2,3,4,5 - Personal de Planta - M<br>Planilas 1,2,3,4,5 - Personal de Planta - M<br>Planilas 1,2,3,4,5 - Personal de Planta - M<br>Planilas 6 - Personal de Planta - Extraordir<br>Planilas 7 - Personal de Planta - Subsidios | 2017<br>2017<br>2017<br>2017<br>2017<br>2017<br>2017 | 1<br>1<br>1<br>1<br>1<br>1<br>1                                        | 1<br>1<br>1<br>1<br>1<br>1<br>1 | 10<br>10<br>10<br>11<br>11<br>11 | 111<br>111<br>111<br>0<br>0<br>111 | PROCESADO<br>PROCESADO<br>PROCESADO<br>PROCESADO<br>PROCESADO<br>PROCESADO | 02-02-2017<br>02-02-2017<br>02-02-2017<br>02-02-2017<br>22-02-2017<br>22-02-2017                    |       |

Una vez filtrada la planilla el usuario debe pulsar el ícono 🖆 para realizar la consulta a la información del sello rojo, el sistema despliega las siguientes pantallas:

# i. Datos Generales

Esta pantalla contiene datos generales del Sello Rojo, para efectuar una verificación rápida de los datos de la planilla y C-31 Comprobante de Ejecución del Gasto:

|                                 | Ministerio de Economía y Finanzas Públi                                                                                                    | 24/10/2017 - 12:1                                                                                                    |
|---------------------------------|----------------------------------------------------------------------------------------------------|----------------------------------------------------------------------------------------------------|
|                                 | INITERIO DE ADMINISTRACION DE PERSONAL<br>PANTALLA DATOS GENERALES SELLO ROJO<br>AS PÚBLICAS PRODUCCION-Server: 193-6031<br>CONSULTAS GENERALES | Perfil: 248<br>Usuario: RCL26932<br>Entidad: 35<br>D.A.: 2 U.E.: 2<br>Gestión: 2017                                                                                                    |
|                                 | s Inicales ♥<br>R. C.   🖴                                                                                                    | Cerrar Se                                                                                                    |
| Pasos                           | Datos de la Entidad                                                                                                    | Datos de la Planilla                                                                                                    |
| 1 Datos Generales               | Entidad: 10 Ministerio de Relaciones Exteriores                                                                                                 | Gestion: 2017                                                                                                    |
| 2 Detalle de Beneficiarios      | D.A.: 1 DIRECCION SUPERIOR Y ADMINISTRACION CENTRAL                                                                                             | Mes: Enero                                                                                                    |
|                                 | Fecha Envio: 02/02/2017 10:56:03                                                                                                    | Nro.: 1                                                                                                    |
| 3 Detalle de Est. Programáticas | Estado: PROCESADO                                                                                                    | Secuencia: 1 de 1                                                                                                    |
| 4 Detalle de Acreedores         | Datos Generales                                                                                                    | Importes                                                                                                    |
| 5 Detalle de Errores            | Nro. Documento EGA: 178.1.1.0.0.0                                                                                                    | Total Autorizado: 1,400,102.06                                                                                                    |
|                                 | Nro. Planilla Original: 0                                                                                                    | Total Retenciones: 348,642.78                                                                                                    |
|                                 | Sistema: SIG                                                                                                    | Total Multas: 0.00                                                                                                    |
|                                 | Clase de Gasto: 1                                                                                                    | Liquido Pagable: 1,051,459.28                                                                                                    |
|                                 | Resumen Operacion                                                                                                    |                                                                                                    |
|                                 | Planillas 1,2,3,4,5 - Personal de Planta - Mensual - Proceso 1 - Gestion 2017                                                                   |                                                                                                    |
|                                 |                                                                                                    | determine a final determine a final determine a |

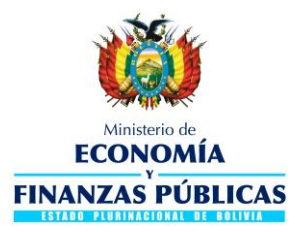

#### ii. Detalle de Beneficiarios

Esta pantalla permite corroborar la siguiente información:

- Documento y Nombre o Razón Social del beneficiario.
- Banco y Número de cuenta bancaria del beneficiario.
- Importe que el líquido pagable.

| CONSULTAS DEL SIGEP + Permise<br>CONSULTAS DEL SIGEP - Permise | tinisterio de<br>DNOMÍA<br>AS PÚBLICAS<br>os Iniciales - | Ministe                           | Prio de Economía y Fina<br>ADMINISTRACION DE PERS<br>PANTALLA DETALLE BENEFICIA<br>PRODUCCION-Server: 193-61<br>CONSULTAS GENERALES | anzas Públio<br>ONAL<br>RIOS<br>031 | cas                  | 24/10/2017 - 12:11<br>Perfi: 248<br>Usuario: RCL269324800<br>Entidad: 35<br>D.A.: 2 U.E.: 2<br>Gestión: 2017<br>Cerrar Sesion |
|----------------------------------------------------------------|----------------------------------------------------------|-----------------------------------|----------------------------------------------------------------------------------------------------|-------------------------------------|----------------------|----------------------------------------------------------------------------------------------------|
| Pasos                                                          | Datos de la Entidad                                      | 10 Ministorio do Boli             |                                                                                                    |                                     | Datos de la Planilla | -                                                                                                    |
| 2 Detalle de Beneficiarios     3 Detalle de Est Programáticas  | D.A.:                                                    | 1 DIRECCION SUP<br>02/02/2017 10: | ERIOR Y ADMINISTRACION CENTRAL                                                                                                    |                                     | Mes:                 | 2017<br>Enero                                                                                                    |
| 4 Detalle de Acreedores                                        | Estado:<br>Detalle Beneficiari                           | PROCE                             | SADO                                                                                                    |                                     | Secuencia: 1         | de 1                                                                                                    |
| 5 Detaile de Errores                                           | Tipo<br>Doc. Documen                                     | to Expedido                       | Razon Social                                                                                                    | Banco                               | Cuenta               | Importe                                                                                                    |
|                                                                | N 1028415024                                             | ) NAL BAN                         | CO UNION SA                                                                                                    | 1004                                | 3910069001<br>Total: | 1,051,459.28<br>1,051,459.28<br>Anterior Siguiente                                                                            |

#### iii. Detalle de Estructura Programática

Esta pantalla permite corroborar la siguiente información:

- Estructuras programáticas asociadas a las partidas con imputación del gasto.
- Fuente de Financiamiento y Organismo Financiador.
- Monto asignados a las partidas y monto total de la planilla.

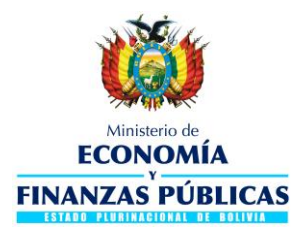

|                                   |             |             |            | Ministe                                                                                                    | erio de     | e Econ      | omía      | / Finar | nzas Públio        | as                         | 24/10/2017 - 12:14                                                                      |
|-----------------------------------|-------------|-------------|------------|----------------------------------------------------------------------------------------------------|-------------|-------------|-----------|---------|--------------------|----------------------------|-----------------------------------------------------------------------------------------|
| ECONOMÍA<br>FINANZAS PÚBLICAS     |             |             | S          | ADMINISTRACION DE PERSONAL P<br>PANTALLA DETALLE PARTIDAS UI<br>PRODUCCIOM-Server: 193-6031 E<br>CONSULTAS GENERALES D<br>G |             |             |           |         |                    |                            | Perfil: 248<br>Usuario: RCL269324800<br>Entidad: 35<br>D.A.: 2 U.E.: 2<br>Gestión: 2017 |
| CONSULTAS DEL SIGEP - Permis      | os Iniciale | 25 -        |            |                                                                                                    |             |             |           |         |                    |                            | Cerrar Sesion                                                                           |
|                                   | 1 La        | 68          |            |                                                                                                    |             |             |           |         |                    |                            | 0                                                                                       |
| Pasos                             | Datos       | de la Entid | lad        |                                                                                                    |             |             |           |         |                    | Datos de la Planilla       |                                                                                         |
| 1 Datos Generales                 | Fr          | tidad:      | 10 Mini    | sterio de Re                                                                                                    | laciones Ev | teriores    |           |         |                    | Costion                    | 2017                                                                                    |
|                                   |             | DAI         | 1 010      |                                                                                                    |             | DMINISTR    |           | TD AL   |                    | desuon:                    | 2017                                                                                    |
| 2 Detalle de Beneficiarios        |             | DIAL        | I DIK      | ECCION SUP                                                                                                    | -ERIOR T A  | COMINGS INC | CION CENT | RAL     |                    | Mes: E                     | nero                                                                                    |
| 🖂 3 Detalle de Est. Programáticas | Fecha       | Envio:      | 02         | /02/2017 10                                                                                                    | 0:56:03     |             |           |         |                    | Nro.:                      | 1                                                                                       |
| U S Detaie de Est. Programaticas  | E           | stado:      |            | PROC                                                                                                    | ESADO       |             |           |         |                    | Secuencia: 1 de            | 1                                                                                       |
| Tuetale de Acrecuties             | Detall      | e Estructu  | ras Progra | amaticas                                                                                                    |             |             |           |         |                    |                            |                                                                                         |
|                                   |             |             |            |                                                                                                    |             |             |           |         |                    |                            |                                                                                         |
| S Detaile de Errores              |             | Deserves    | Drauasta   | Antibidad                                                                                                    | Evente      | Organiama   | Ohista    | Eat Tel |                    | Descripción                | Tangarta                                                                                |
|                                   | 1           | nograma     | noyeetto   | Actividad<br>2                                                                                                    | 10ente      | 111         | 1.1.2.20  | 0       | Bono de Antiqueda  | d                          | 30,295,11                                                                               |
|                                   | 1           | 0           | 0          | 2                                                                                                    | 10          | 111         | 1.1.6     | 0       | Asignaciones Famil | ares                       | 21,660.00                                                                               |
|                                   | 1           | 0           | 0          | 2                                                                                                    | 10          | 111         | 1.1.7     | 0       | Sueldos            |                            | 1,150,787.60                                                                            |
|                                   | 1           | 0           | 0          | 2                                                                                                    | 10          | 111         | 1.3.1.10  | 417     | Régimen de Corto I | Plazo (Salud)              | 112,425.99                                                                              |
|                                   | 1           | 0           | 0          | 2                                                                                                    | 10          | 111         | 1.3.1.10  | 418     | Régimen de Corto I | Plazo (Salud)              | 487.96                                                                                  |
|                                   | 1           | 0           | 0          | 2                                                                                                    | 10          | 111         | 1.3.1.10  | 429     | Régimen de Corto I | Plazo (Salud)              | 1,476.99                                                                                |
|                                   | 1           | 0           | 0          | 2                                                                                                    | 10          | 111         | 1.3.1.10  | 999     | Régimen de Corto I | Plazo (Salud)              | 3,717.55                                                                                |
|                                   | 1           | 0           | 0          | 2                                                                                                    | 10          | 111         | 1.3.1.20  | 999     | PRIMA DE RIESGO    | PROFESIONAL RÉGIMEN DE LAP | 20,196.47                                                                               |
|                                   | 1           | 0           | 0          | 2                                                                                                    | 10          | 111         | 1.3.1.31  | 999     | Aporte Patronal So | lidario 3%                 | 35,432.67                                                                               |
|                                   | 1           | 0           | 0          | 2                                                                                                    | 10          | 111         | 1.3.2     | 342     | Aporte Patronal pa | ra Vivienda                | 23,621.72                                                                               |
|                                   |             |             |            |                                                                                                    |             |             |           |         |                    |                            |                                                                                         |
|                                   |             |             |            |                                                                                                    |             |             |           |         |                    | Total:                     | 1,400,102.06                                                                            |
|                                   |             |             |            |                                                                                                    |             |             |           |         |                    |                            | Anterior Siguiente                                                                      |

#### iv. Detalle de Acreedores

Esta pantalla permite corroborar la siguiente información:

- Código y descripción de Acreedores.
- Monto retenido por Acreedores y monto total de retenciones.

|                                 |                                               | Ministerio de Economía y F                                                                | inanzas Públ | icas                                                                         | 24/10/2017           | - 12:16     |
|---------------------------------|-----------------------------------------------|-------------------------------------------------------------------------------------------|--------------|------------------------------------------------------------------------------|----------------------|-------------|
|                                 | Ministerio de<br>CONOMÍA<br>Y<br>ZAS PÚBLICAS | ADMINISTRACION DE P<br>PANTALLA DETALLE RETE<br>PRODUCCION-Server: 19<br>CONSULTAS GENERA |              | Perfil: 248<br>Usuario: RCL2<br>Entidad: 35<br>D.A.: 2 U.E.<br>Gestión: 2017 | 26932481<br>: 2<br>7 |             |
|                                 |                                               |                                                                                           |              |                                                                              | Ce                   | errar Sesio |
| Pasos                           | Datos de la Entidad                           | I                                                                                         |              | Datos de la Planilla                                                         | 1                    |             |
| 1 Datos Generales               | Entidad:                                      | 10 Ministerio de Relaciones Exteriores                                                    |              | Gestion:                                                                     | 2017                 |             |
|                                 | DA.                                           | 1 DIRECCION SUPERIOR Y ADMINISTRACION CENTRAL                                             |              | Mog                                                                          | Enoro                |             |
| 2 Detalle de Beneficiarios      | Earlie Caulas                                 | 02/02/2017 10:55:02                                                                       |              | mes.                                                                         | Litero               |             |
| 3 Detalle de Est. Programáticas | Fecha Envio:                                  | 02/02/2017 10:56:05                                                                       |              | Nro.:                                                                        | 1                    |             |
|                                 | Estado:                                       | PROCESADO                                                                                 |              | Secuencia: 1                                                                 | de 1                 |             |
| ] 4 Detalle de Acreedores       | etalle de Acreedo                             | ires                                                                                      |              |                                                                              |                      |             |
| 5 Detalle de Errores            |                                               |                                                                                           |              |                                                                              |                      |             |
| -                               | Acreedor                                      | Descripción                                                                               | Importe      |                                                                              |                      |             |
|                                 | 1 Tribut                                      | os                                                                                        | 735.00       |                                                                              |                      |             |
|                                 | 74 Proviv                                     | rienda                                                                                    | 23,621.72    |                                                                              |                      |             |
|                                 | 201 Regin                                     | en de Corto Plazo Caja Nacional de Salud                                                  | 112,425.99   |                                                                              |                      |             |
|                                 | 204 Regin                                     | en de Corto Plazo Caja Petrolera                                                          | 487.96       |                                                                              |                      |             |
|                                 | 206 Caja                                      | de Salud de la Banca Privada                                                              | 3,717.55     |                                                                              |                      | 5           |
|                                 | 298 Segur                                     | o Social Universitario - La Paz                                                           | 1,476.99     |                                                                              |                      |             |
|                                 | 301 Renta                                     | de Vejez Futuro                                                                           | 68,062.95    |                                                                              |                      |             |
|                                 | 302 Renta                                     | de Vejez Previsión                                                                        | 50,045.54    |                                                                              |                      |             |
|                                 | 303 Riesg                                     | o Común Futuro                                                                            | 11,638.70    |                                                                              |                      |             |
|                                 | 304 Riesg                                     | o Común Previsión                                                                         | 8,557.77     |                                                                              |                      |             |
|                                 | 305 Comis                                     | ión Gastos Administrativos Futuro                                                         | 3,403.22     |                                                                              |                      |             |
|                                 | 306 Comis                                     | ión Gastos Administrativos Previsión                                                      | 2,502.30     |                                                                              |                      |             |
|                                 | 307 Riesg                                     | o Profesional Euturo                                                                      | 11,638.70    |                                                                              |                      |             |
|                                 |                                               | a dia dia ang                                                                             |              |                                                                              |                      |             |

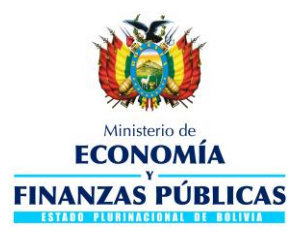

### v. Detalle de Errores

Esta pantalla genera información cuando el sello rojo se encuentra en estado RECHAZADO, y describe las inconsistencias que existen en el registro del C-31 Comprobante de Ejecución del Gasto en el SIGEP.

En este caso la entidad deberá corroborar los datos del C-31 Comprobante de Ejecución del Gasto con los datos de la Consulta de Sello Rojo para efectuar las correcciones respectivas.

|                                 | Ministerio de Economí                                                                                                    | a y Finanzas Públi                                                                                              | cas                  | FECHA DEL SIS | ТЕМА      |  |
|---------------------------------|----------------------------------------------------------------------------------------------------|----------------------------------------------------------------------------------------------------|----------------------|---------------|-----------|--|
| CONSULTAS DEL SIGEP + Permis    | Ininistrio de ADMINISTRACIO<br>DNOMÍA PANTALLA DETAL<br>AS PÚBLICAS PROUCCION-SE<br>CONSULTAS<br>os Iniciales -               | ADMINISTRACION DE PERSONAL<br>PANTALLA DETALLE DE ERRORES<br>PRODUCCION-Server: 193-6031<br>CONSULTAS GENERALES |                      |               |           |  |
|                                 |                                                                                                    |                                                                                                    |                      |               | 0         |  |
| Pasos                           | Datos de la Entidad                                                                                                    |                                                                                                    | Datos de la Planilla |               |           |  |
| 1 Datos Generales               | Entidad: 10 Ministerio de Relaciones Exteriores                                                                               |                                                                                                    | Gestion:             | 2017          |           |  |
|                                 | D.A.: 1 DIRECCION SUPERIOR Y ADMINISTRACION (                                                                                 | CENTRAL                                                                                                    | Mes:                 | Enero         |           |  |
| 2 Detaile de benendarios        | Fecha Envio: 07/02/2017 15:56:32                                                                                              |                                                                                                    | Nro                  | 11701         |           |  |
| 3 Detalle de Est. Programáticas | Estado: RECHAZADO                                                                                                    |                                                                                                    | Secuencia: 1 c       | de 1          |           |  |
| 4 Detalle de Acreedores         | Lista de Errores                                                                                                    |                                                                                                    |                      |               |           |  |
| 5 Detalle de Errores            |                                                                                                    |                                                                                                    |                      |               |           |  |
|                                 | Descripción                                                                                                    | Causa                                                                                                    |                      | Accion        |           |  |
|                                 | (Det)-Llave primaria duplicada(Doc.Resp: 11701-IdPtogto: 1943688).                                                            |                                                                                                    |                      |               | ^         |  |
|                                 | (Det)-Llave primaria duplicada(Doc.Resp:11701-IdPtogto:2198498).                                                              |                                                                                                    |                      |               |           |  |
|                                 | (Det)-Llave primaria duplicada(Doc.Resp:11701-IdPtogto:2198499).                                                              |                                                                                                    |                      |               |           |  |
|                                 | (Det)-Llave primaria duplicada(Doc.Resp:11701-IdPtogto:2198500).                                                              |                                                                                                    |                      |               |           |  |
|                                 | (Ret)-Llave primaria duplicada(Doc.Resp:11701-Acreedor:1).                                                                    |                                                                                                    |                      |               | =         |  |
|                                 | (Ret)-Llave primaria duplicada(Doc.Resp: 11701-Acreedor: 74).                                                                 |                                                                                                    |                      |               |           |  |
|                                 | (Ret)-Lave primaria duplicada(Doc.Resp: 11/01-Acreedor: 301).<br>(Pet)-Lave primaria duplicada(Doc.Resp: 11701-Acreedor: 302) | •                                                                                                    | •                    |               |           |  |
|                                 | (Ret)-Lave primaria duplicada(Doc.Resp: 11701-Acreedor: 303).                                                                 |                                                                                                    |                      |               |           |  |
|                                 | (Ret)-Llave primaria duplicada(Doc.Resp: 11701-Acreedor: 304).                                                                |                                                                                                    |                      |               |           |  |
|                                 | (Ret)-Llave primaria duplicada(Doc.Resp: 11701-Acreedor: 305).                                                                |                                                                                                    |                      |               |           |  |
|                                 | (Ret)-Llave primaria duplicada(Doc.Resp:11701-Acreedor:306).                                                                  |                                                                                                    |                      |               |           |  |
|                                 | (Ret)-Llave primaria duplicada(Doc.Resp:11701-Acreedor:307).                                                                  |                                                                                                    |                      |               |           |  |
|                                 | (Dat) Have primaria duplicada/Dec Desput1701 Accorder: 200)                                                                   |                                                                                                    |                      |               |           |  |
|                                 |                                                                                                    |                                                                                                    |                      | Anterior      | Siguiente |  |
|                                 |                                                                                                    |                                                                                                    |                      | Antenor       | aguiente  |  |